附件

## 教师评学操作流程

## 一、移动端操作流程

第一步:进入系统

内网地址: http://172.16.1.37:81/sjd/#/login

外网地址: http://mjwxt.hnyyjsxy.com/sjd/#/login

| மை **.யி ஜ 🎉 💷 9:18                                                                                                    | 欢迎使用教务系统            |               |
|----------------------------------------------------------------------------------------------------|---------------------|---------------|
| 登录                                                                                                    |                     |               |
|                                                                                                    | 培养方案                |               |
| ₩=/T=                                                                                                    | 這<br>培养方案总纲 专业培养方案  | 章 专业 <b>等</b> |
| 请输入学号/工号                                                                                                    | <b></b>             |               |
| · 昭2 石马                                                                                                    | 教学计划                |               |
| 请输入密码                                                                                                    | 教学评价                |               |
| 登录                                                                                                    | マ 数学评价              |               |
|                                                                                                    | 成绩管理                |               |
|                                                                                                    | <b>12</b> 0<br>成绩修改 |               |
| $\leftarrow \rightarrow \land \land \land \land \land \land \land \land \land \land \land \land \land \land \land \land \land \land $ | <b>令</b><br>工具 消息   |               |
|                                                                                                    | •                   |               |

第二步: 输入账号密码

第三步:点击教学评价

学进程

第四步:选择评教批次,点击进入

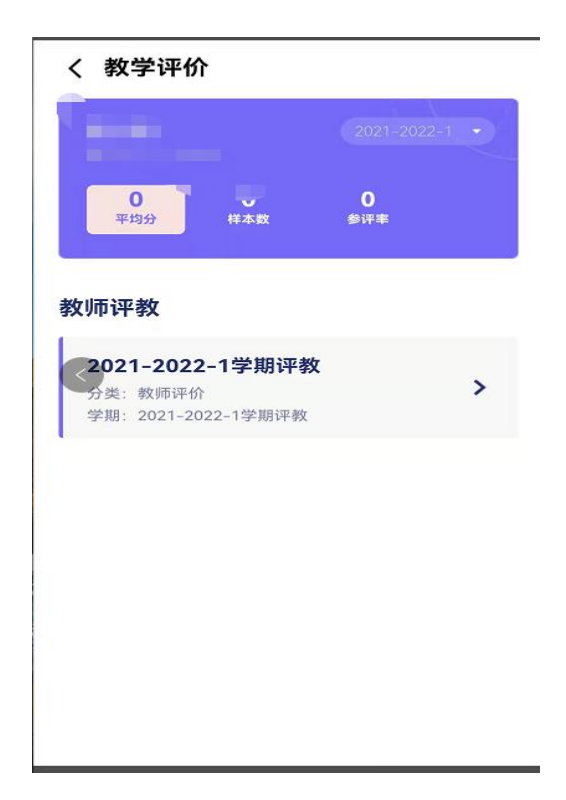

第五步: 依次填好对应指标提交

二、电脑端操作流程

第一步:打开浏览器,输入网址172.16.1.36/jsxsd(只能内网进行使用)

第二步: 依次点击[教学考评]-[教学评价]-[教师教学评价], 选择对应学期进入评价

| W TOLL I THERE IN 1999               | d horsel in an include la | in an an an an an an an an an an an an an |       |                 |                     |                     |       |  |
|--------------------------------------|---------------------------|-------------------------------------------|-------|-----------------|---------------------|---------------------|-------|--|
| REALASSES                            | 个人中心                      | 如何数学评价 ×                                  |       |                 |                     |                     | < 🖉 🙆 |  |
| 📕 Rehālā                             | 教师教学评论                    |                                           |       |                 |                     |                     | _     |  |
| 12 数字服务                              | 序号                        | 节年学期                                      | 1099A | 评价推攻            | 开始时间                | 结束时间                | 動作    |  |
| ************************************ | 1                         | 2021-2022-1                               | 数师评价  | 2021-2022-1学期评敏 | 2021-12-06 00:00:00 | 2022-01-01 00:00:00 | 进入评价  |  |
| C \$747                              |                           |                                           |       |                 |                     | 1页/1页 81条 208       |       |  |
| 教学评价 个                               |                           |                                           |       |                 |                     |                     |       |  |
| ・教師教学评价                              |                           |                                           |       |                 |                     |                     |       |  |
| <ul> <li>评价结果查询</li> </ul>           |                           |                                           |       |                 |                     |                     |       |  |
| <ul> <li>工作量查询</li> </ul>            |                           |                                           |       |                 |                     |                     |       |  |
| P 1821                               |                           |                                           |       |                 |                     |                     |       |  |
| 🚨 数育科研                               |                           |                                           |       |                 |                     |                     |       |  |
|                                      | <                         |                                           |       |                 |                     |                     |       |  |
|                                      |                           |                                           |       |                 |                     |                     |       |  |
|                                      |                           |                                           |       |                 |                     |                     |       |  |
|                                      |                           |                                           |       |                 |                     |                     |       |  |
|                                      |                           |                                           |       |                 |                     |                     |       |  |
|                                      |                           |                                           |       |                 |                     |                     |       |  |
|                                      |                           |                                           |       |                 |                     |                     |       |  |
|                                      |                           |                                           |       |                 |                     |                     |       |  |
|                                      |                           |                                           |       |                 |                     |                     |       |  |

## 第三步:对应填写之后确认无误,点击提交

| 100.001                                       |                  | eville's         |
|-----------------------------------------------|------------------|------------------|
| 课程名称:大子订异机 计                                  | BC大笑: BC/00+07 5 | 217-703          |
| 评价指标 (权重)                                     | 較筛姓名             | 评价选项             |
| 学生到课率高,没有迟到、早退和旷课现象,上课期间不随意进出教室。              | 彭进曾              | ○优秀○良好○中等○合格○不合格 |
| 学生能运用本课程知识分析和解决一定的实际问题。                       | 彭进香              | ○优秀○良好○中等○合格○不合格 |
| 学生在课堂教学过程中无睡觉、讲小话、玩手机等现象,不做与上课无关的事情。          | 彭进香              | ○优秀○良好○中等○合格○不合格 |
| 学生虚心好学,认真听课并做好课程笔记,课堂情绪饱满。                    | 彭进會              | ○优秀○良好○中等○合格○不合格 |
| 学生勤于思考,踊跃发言,课堂学习气氛活跃。                         | 彭进香              | ○优秀○良好○中等○合格○不合格 |
| 学生学习自觉性高,能结合课程内容积极阅读相关文献资料。                   | 彭进香              | ○优秀○良好○中等○合格○不合格 |
| 学生能认真、及时、独立完成课后作业(包括实验实训作业),作业质量高,<br>无抄奏等现象。 | 彭进香              | ○优秀○良好○中等○合格○不合格 |
| 学生善于探究,敢于质疑,自学能力较强。                           | 彭进香              | ○优秀○良好○中等○合格○不合格 |
| 学生对本门课程的学习兴趣浓厚,学习积极性高。                        | 彭进香              | ○优秀○良好○中等○合格○不合格 |
| 学生能较好地掌握本课程基本理论和基本技能。                         | 彭进香              | ○优秀○良好○中等○合格○不合格 |
| 教训的评价                                         |                  |                  |